# Zeiss VISUSTORE | Optik Schnittstelle

Die Glasbestellung erfolgt über das Online-Bestellsystem VISUSTORE im Zeiss-Partner-Netz.

| G AMPAREX - 01 Stuttgart           |                       |                                                                                                    |                   |               | $\times$    |
|------------------------------------|-----------------------|----------------------------------------------------------------------------------------------------|-------------------|---------------|-------------|
| Filialverwaltung<br>Schnittstellen |                       | C E Sucha P C Spectrum New Sec.                                                                                                    | ر<br>administrato | x Fernwartung | (?)<br>Hife |
| Ι                                  | Buchhaltung           | Schnittstellen suchen                                                                                                    |                   |               | _           |
| 888                                | Stammdaten            | Name: Schnellsuche Int Arbeitsplatzeinstellungen                                                                                         |                   |               |             |
| 모                                  | Arbeitsplatz          | Schnittstellen (1)         ♪ ♣           Gruppe         Name         Filiale Serverseitig         Clientseitig         Start         Vit |                   | Neu           |             |
| Â                                  | Eilialverwaltung 🛛 🛛  | Glasbestellung Zeiss VISUSTORE CZ ✓ alte A                                                                                               |                   | Löschen       | ł           |
| ģ                                  | Filialkette           |                                                                                                    |                   |               |             |
| ŝ                                  | Filialorganisationen  |                                                                                                    |                   |               |             |
| ĥ                                  | Filialen              | Konfiguration                                                                                                    |                   |               | _           |
| ٢                                  | Master Einstellungen  | Name: Zeiss VISUSTORE Verwendung: Serverseitig V Clientseitig                                                                            |                   |               |             |
| 6                                  | Ĵ Schnittstellen      | Angezeigter Name: Start 🗮                                                                                                    |                   |               |             |
| C                                  | Zeiterfassung         | Rechner:                                                                                                    |                   |               |             |
| G                                  | Berechtigungsgruppen  |                                                                                                    |                   |               |             |
| Å                                  | Mitarbeiter           | Anmeldung Mehrbrillenoption                                                                                                    |                   |               |             |
| 6                                  | Deputrationten        | Firma: P Geschützt Automatisch ermitteln innerhalb x Tage:                                                                               | 0 🌲               | 🗌 Geschüt     | tzt         |
| 17                                 | Benutzerkonten        | Anmeldung: 502645 Geschützt Zylinder und Achse identisch:                                                                                |                   | Ceschüf       | tzt         |
| X                                  | © Servicezugangsdaten | Passwort Geschützt Brechungsindex identisch:                                                                                             | 2                 | Geschüt       | tzt         |
|                                    |                       | Verwende Warenkorb: 🗹 🗌 Geschützt Bestätigung anzeigen:                                                                                  |                   | C Geschüf     | tzt         |
| Ň                                  | Wartung               | Kommissionsnummer:                                                                                                    |                   |               |             |
| <u>**</u>                          | Extras                | Kundendaten verbergen:                                                                                                    |                   |               |             |
| æ                                  | Browser               |                                                                                                    |                   |               |             |

#### Schnittstellen suchen

| Feld                             | Beschreibung                                                                                                    |  |  |
|----------------------------------|----------------------------------------------------------------------------------------------------|--|--|
| Mit<br>Arbeitsplatzeinstellungen | Zeigt nur über Arbeitsplatzeinstellungen konfigurierte Schnittstellen an (siehe auch Schnittstellen   Arbeitsplatz). |  |  |

### Konfiguration

| Feld                    | Beschreibung                                                                                                    |  |
|-------------------------|----------------------------------------------------------------------------------------------------|--|
| Angez<br>eigter<br>Name | Schnittstellen können in bestimmten Konfigurationen nur ein mal pro Arbeitsplatz, pro Filiale bzw. pro Filialkette konfiguriert werden.<br>Eine Mehrfachanlage wird mit einer Hinweismeldung verhindert. Der Name bzw. der Anzeigename eines Dienstes ist ebenfalls ein<br>Kriterium für die Eindeutigkeit. Dadurch können Schnittstellen mehr als ein mal konfiguriert werden. Dies ist von der jeweiligen<br>Schnittstelle abhängig. |  |
| Filiale                 | Sie können über den Punkt Filiale den Service so einschränken, dass nur eine Filiale diesen Service nutzen darf - ist keine ausgewählt, darf jede Filiale den Service nutzen.                                                                                                    |  |
| Rechn<br>er             | Mit der oben genannten Option 'Mit Arbeitsplatzeinstellungen' wird der Name des Arbeitsplatzrechners angezeigt, wenn die Schnittstelle über die Arbeitsplatzeinstellungen an einem gewünschten Computer eingerichtet wurde (siehe auch Schnittstellen Arbeitsplatz). Wird die Schnittstelle über die Filialverwaltung eingerichtet, darf jeder Computer der Filialkette die Schnittstelle nutzen.                                      |  |
| Verwe<br>ndung          | Clientseitig                                                                                                    |  |
| Start                   | Angabe eines Startdatums, ab wann die Schnittstelle in AMPAREX automatisch freigeben werden soll. Bleibt das Feld leer, ist die Schnittstelle sofort einsatzbereit.                                                                                                    |  |

### Anmeldung

| Feld          | Beschreibung |
|---------------|--------------|
| Firma         | Zeiss        |
| Anmeld<br>ung | 502645       |

# Zeiss VISUSTORE | Optik Schnittstelle

| Passwo<br>rt                                                      | Ist zwingend notwendig und wird Ihnen von Zeiss mitgeteilt.                                                                                                    |                                                                                                    |                                                  |  |  |  |
|-------------------------------------------------------------------|----------------------------------------------------------------------------------------------------|----------------------------------------------------------------------------------------------------|--------------------------------------------------|--|--|--|
|                                                                   | Hinweis Mit der Filialkettenoption 'Administratoren dürfen gesetzte Passwörter einsehen' (siehe auch Sicherheit   Filialverwaltung ), wird das Passwortfeld, wenn es in einer Schnittstelle vorhanden ist, um eine Funktion erweitert. D. h. wenn ein Benutzer aus der 'Administratoren-Gruppe' angemeldet ist, kann sich dieser das Passwort an einer Schnittstelle anzeigen lassen. Dazu muss der Benutzer auf das 'Auge' im Feld klicken und zur Sicherheit sein Benutzerpasswort in einem Dialog eingeben. Danach wird das Passwort an der Schnittstelle angezeigt. |                                                                                                    |                                                  |  |  |  |
| V<br>er<br>w<br>e<br>n<br>d<br>e<br>W<br>ar<br>e<br>n<br>k<br>orb | <ul> <li>Die Bestellung wird direkt abgegeben und die Bestellnummern wird in die einzelnen AMPAREX Glasbestellpositionen eingetragen</li> <li>Die Bestell-Webseite wird aufgerufen und die Bestelldaten werden in einen Warenkorb eingetragen. Die URL der Bestellung wird als externe Bestellnummer in der AMPAREX Bestellung abgelegt. Es obliegt dem Benutzer, diese Bestellung im Warenkorb abzusenden</li> </ul>                                                                                                    |                                                                                                    |                                                  |  |  |  |
| Kommis                                                            | Folgende Auswahlmöglic                                                                                                    | hkeiten stehen zur Verfügung:                                                                                                    |                                                  |  |  |  |
| Kommis<br>sionste<br>xt                                           | <ul> <li>Info</li> <li>Wird die 'Mehrbrillenoption' verwendet, ist ab '&gt;0 Tage', um eine eindeutige Zuweisung zu gewährleisten, die Vorbelegung der 'Kommissionsnummer' nur mit der Auswahl 'Vorgangsnummer', 'Vorgangsnummer Basis' oder 'Vorgangsnummer numerisch' möglich.</li> </ul>                                                                                                    |                                                                                                    |                                                  |  |  |  |
|                                                                   | Name                                                                                                    | Beschreibung                                                                                                    | Beispiel                                         |  |  |  |
|                                                                   | Bestellnummer                                                                                                    | AMPAREX 'Bestellnummer'                                                                                                    | BST-01-1234-<br>22                               |  |  |  |
|                                                                   | Bestellnummer Basis                                                                                                    | AMPAREX 'Bestellnummer' ohne 'Präfix' und 'Filialkürzel'                                                                                               | 1234-22                                          |  |  |  |
|                                                                   | Bestellnummer<br>numerisch                                                                                                    | AMPAREX 'Bestellnummer' nur Ziffern                                                                                                    | 01123422                                         |  |  |  |
|                                                                   | Kunden-Code                                                                                                    | 'Kunden-Code'                                                                                                    | i02n0fsez                                        |  |  |  |
|                                                                   | Kundenname                                                                                                    | Vor- und Zuname des Kunden                                                                                                    | Kling, Else                                      |  |  |  |
|                                                                   | Vorgangsnummer                                                                                                    | AMPAREX 'Vorgangsnummer'<br>Wenn mehr als eine Glasbestellung pro Vorgang vorhanden ist, wird der Index der<br>Bestellung angehängt                    | VG-01-1234-<br>22<br>VG-01-1234-<br>22 <b>-1</b> |  |  |  |
|                                                                   | Vorgangsnummer<br>Basis                                                                                                    | AMPAREX 'Vorgangsnummer' ohne 'Präfix' und 'Filialkürzel'<br>Wenn mehr als eine Glasbestellung pro Vorgang, wird der Index der Bestellung<br>angehängt | 1234-22<br>1234-22 <b>-1</b>                     |  |  |  |
|                                                                   | Vorgangsnummer<br>numerisch                                                                                                    | AMPAREX 'Vorgangsnummer' nur Ziffern                                                                                                    | 01123422                                         |  |  |  |
|                                                                   |                                                                                                    | angehängt                                                                                                    | 01123422 <b>1</b>                                |  |  |  |

## Zeiss VISUSTORE | Optik Schnittstelle

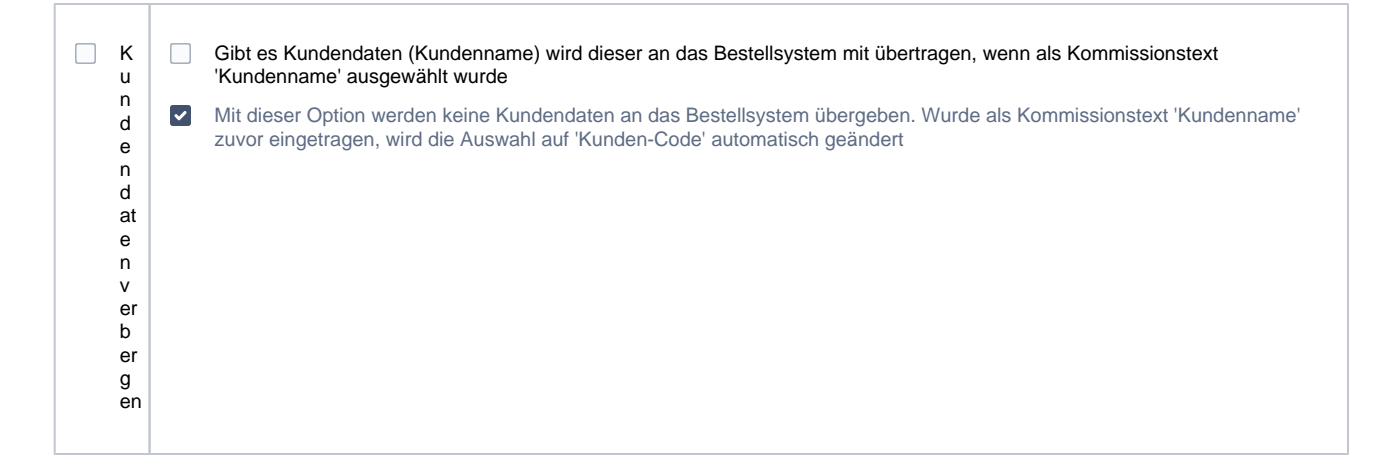

### Mehrbrillenoption

In der Schnittstelle kann konfiguriert werden, dass ein Mehrbrillenauftrag bei einer Glasbestellung automatisch erkannt und als solcher übermittelt wird.

| Feld                                      | Beschreibung                                                                                                    |  |  |
|-------------------------------------------|----------------------------------------------------------------------------------------------------|--|--|
| Automatisch ermitteln<br>innerhalb x Tage | Die Einstellung erfolgt in Anzahl der Tage, innerhalb derer ein Mehrbrillenauftrag als solcher erkannt werden soll. Bei der Einstellung 0 Tage (Standard) ist die automatische Ermittlung deaktiviert. |  |  |
| Zylinder und<br>Achse identisch           | Geben Sie an, welche Übereinstimmung gegeben sein muss, dass eine Mehrbrillenoption gegeben ist.                                                                                                    |  |  |
| Brechungsindex identisch                  |                                                                                                    |  |  |
| Bestätigung anzeigen                      |                                                                                                    |  |  |

## Siehe auch ...

Glasbestellung | Optik Schnittstellen